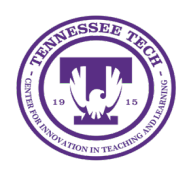

iLearn: Emailing the Classlist

Center for Innovation in Teaching and Learning

## Emailing the Classlist

Instructors can send email messages to one, several, or all Classlist members at once. If class members reply to an email, their messages will go to the sender's Outlook inbox.

- 1. Click **Course Tools** in the purple navigation bar, then click **Classlist**
- 2. You can send messages to individual students or the entire classlist:
  - To email specific students, click the checkbox beside their names, then click **Email**.

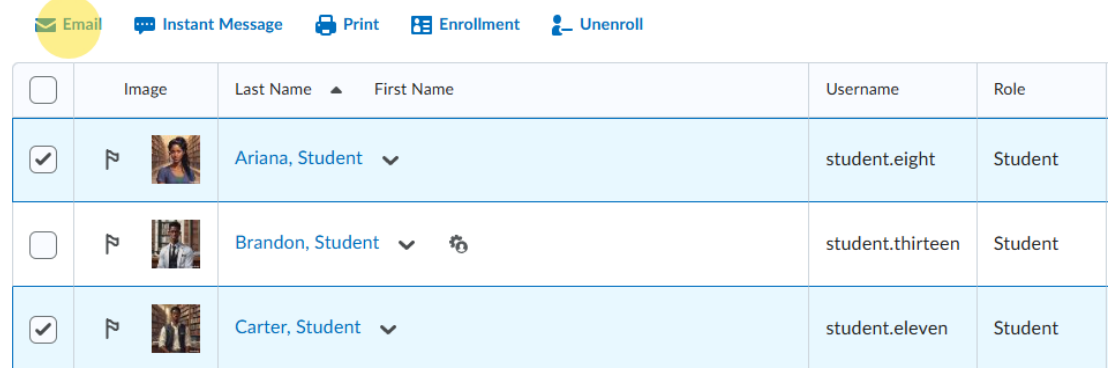

Figure: Click the checkbox beside a student's name to select them.

• To email the entire class, click **Email Classlist,** then click **Send Email.** 

| Add Participants 🗸 | Class Engagement | Enrollment Statistics | Email Classlist |
|--------------------|------------------|-----------------------|-----------------|
| All Students       | Instructor       | TA's & Mentors        |                 |

Figure: Click Email Classlist to send a message to all students in the classlist.

3. Type your subject and text. Then, click Send

## Notes:

• When emailing multiple class members, D2L adds the email addresses in the BCC field. Keep them there so that individual users are not identified when sharing sensitive information.